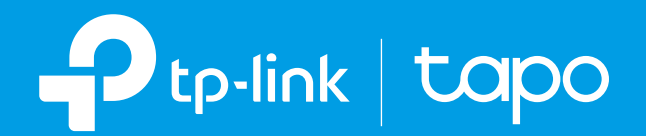

# Ръководство на потребителя

# Мини интелигентен Wi-Fi контакт със следене на консумацията Таро Р110

02021 TP-Link 1910013035 REV1.0.0

# Съдържание

| За това ръководство                             |  |
|-------------------------------------------------|--|
| Увод                                            |  |
| Преглед на устройството                         |  |
| Настройте вашия интелигентен контакт            |  |
| Настройте лесно с Amazon Frustration-Free Setup |  |
| Управление на устройството                      |  |
| Конфигурирайте вашия интелигентен контакт       |  |
| Интелигентни действия                           |  |
| Споделете вашия интелигентен контакт            |  |
| Гласово управление                              |  |
| Сертификации                                    |  |

# За това ръководство

Това ръководство представя накратко Мини интелигентен Wi-Fi контакт и приложението Таро, както и нормативна информация.

Моля, имайте предвид, че наличните функции в Таро може да варират в зависимост от модела и версията на софтуера. Наличността на Таро също може да варира в зависимост от региона или интернет доставчика. Всички изображения, стъпки и описания в това ръководство са само примери и може да не отразяват реалната работа с Таро

### Условности

В това ръководство се използват следните условности:

| Условност         | Описание                                                                                                    |
|-------------------|----------------------------------------------------------------------------------------------------|
| Синьо             | Ключовата информация се появява в синьо-зелен цвят, включително текстовете на страницата за управление, като менюта, елементи, бутони и т.н. |
| <u>Подчертано</u> | Хипервръзките са в синьо-зелен цвят и са подчертани. Можете да щракнете, за да отидете към уебсайт.                                          |
| . Забележка:      | Игнорирането на забележките може да доведе до неправилна употреба или повреда на устройството.                                               |

### Повече информация

- Спецификации можете да намерите на страницата на продукта на https://www.tapo.com.
- Нашата техническа поддръжка и информация за отстраняване на неизправности можете да намерите на https://www.tapo.com/support/.
- Видео с началната настройка можете да видите на <u>https://www.tp-link.com/support/setup-video/</u>.

# Въведение

Таро P110 е компактно домашно устройство, което превръща вашия типичен електрически контакт в управляем, персонализиран и многофункционален контакт, с помощта на който лесно можете да управлявате вашето осветление и домакинските електронни устройства чрез приложението Таро, независимо къде се намирате.

- Проследяване на консумацията на енергия Управлявайте консумацията на енергия на свързаните устройства в реално време и знайте кое е най-жадно за енергия. Намалете ненужните загуби на енергия и намалете сметките си за електричество с График и Таймер.
- Дистанционно управление Включвайте/изключвайте моментално свързаните устройства където и да сте чрез приложението Таро.
- График Използвайте графици, за да настроите вашия интелигентен контакт да се включва и изключва автоматично.
- Таймер Настройте таймер за обратно отброяване, за да включите или изключите автоматично интелигентния контакт след определен период от време.
- Режим Далеч Настройте период от време, през който интелигентният контакт ще се включва и изключва произволно, за да изглежда така, сякаш има човек вкъщи.
- Гласово управление Използвайте Amazon Alexa или Google Assistant, за да управлявате устройствата си с гласови команди.
- Не е нужен хъб Свържете се към вашия съществуващ Wi-Fi рутер.
- Компактен дизайн Минималистичен размер, за да се избегне блокирането на съседни контакти.
- Споделяне на устройства Поканете членовете на вашето семейство да управлявате заедно интелигентния контакт.

# Преглед на устройството

Изображението може да се различава от действителния продукт поради различни регионални спецификации на електрозахранването. Тук използваме като пример версията за ЕС.

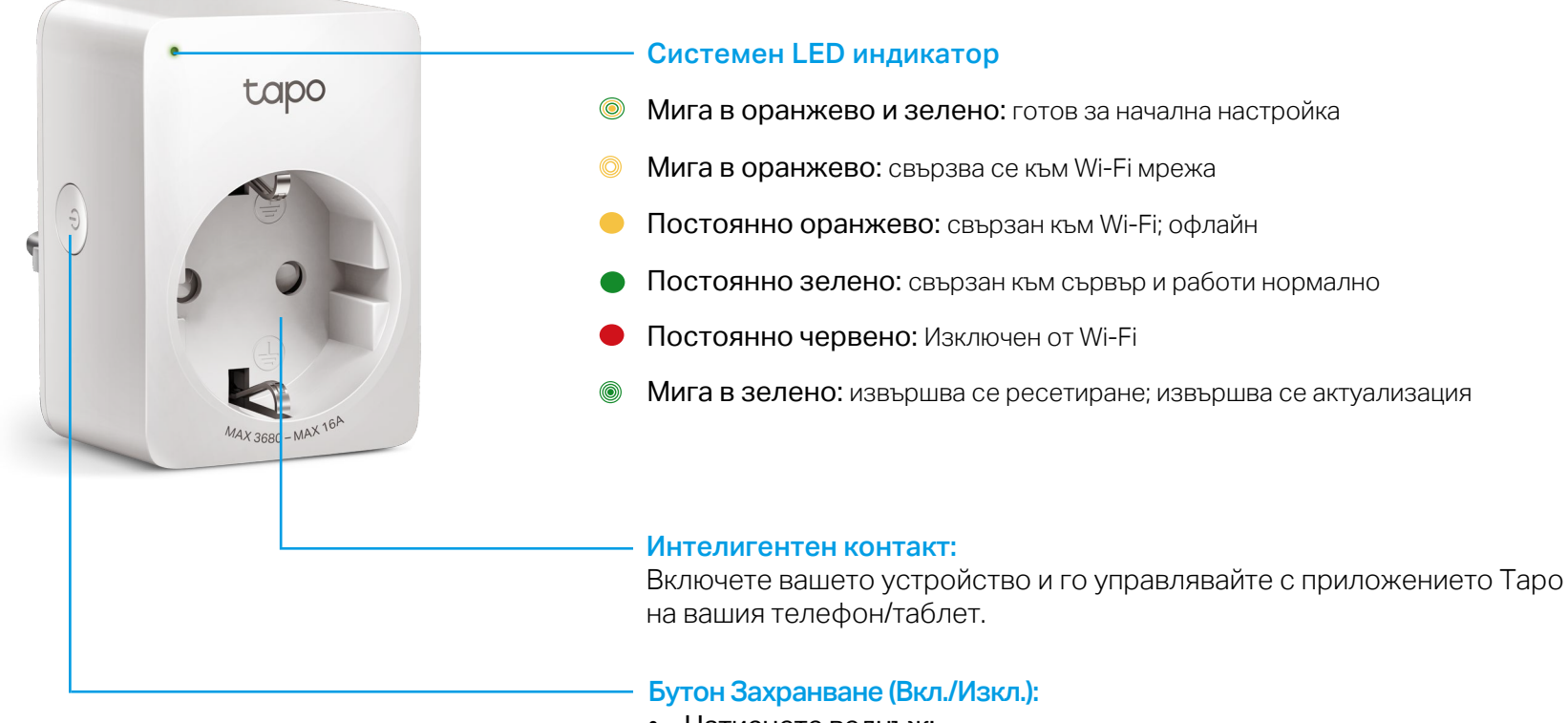

- Натиснете веднъж: Включване или изключване на интелигентния контакт.
- Натиснете и задръжте 5 секунди: Запазване на съществуващите настройки освен Wi-Fi.
- Натиснете и задръжте 10 секунди: Възстановяване на фабричните настройки и ново активиране на режим на начална настройка.

# Настройте вашия интелигентен контакт

Следвайте стъпките по-долу, за да започнете с вашия нов интелигентен контакт, или проследете видеото за настройка на <u>https://www.tp-link.com/support/setup-video/</u>.

# Стъпка 1. Изтеглете приложението Таро

Вземете приложението Tapo от App Store или Google Play, или като сканирате QR кода по-долу.

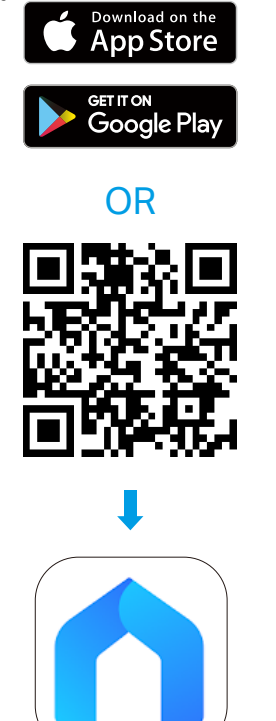

### Стъпка 2. Влезте

Отворете приложението и влезте с вашия TP-Link ID. Ако нямате акаунт, първо създайте такъв.

### Стъпка 3. Добавете устройството

Докоснете бутона  $\oplus$  в приложението и изберете вашия модел. Следвайте инструкциите, за да завършите настройката.

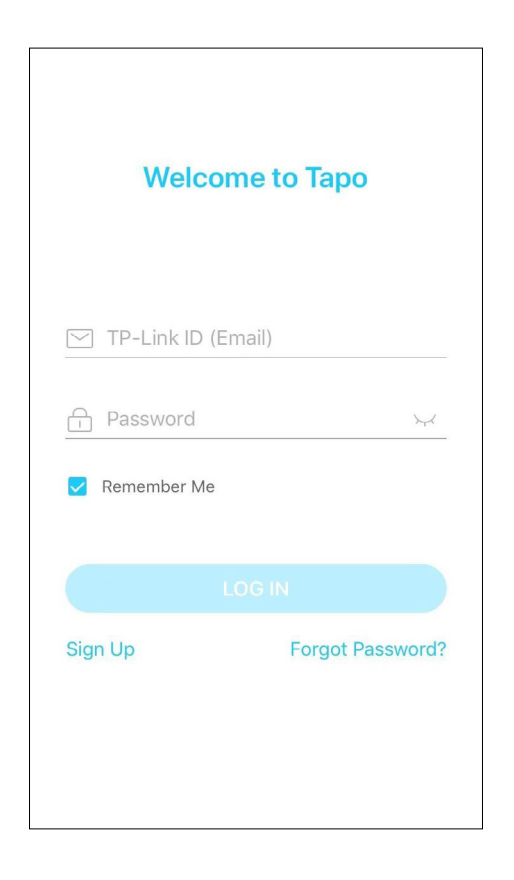

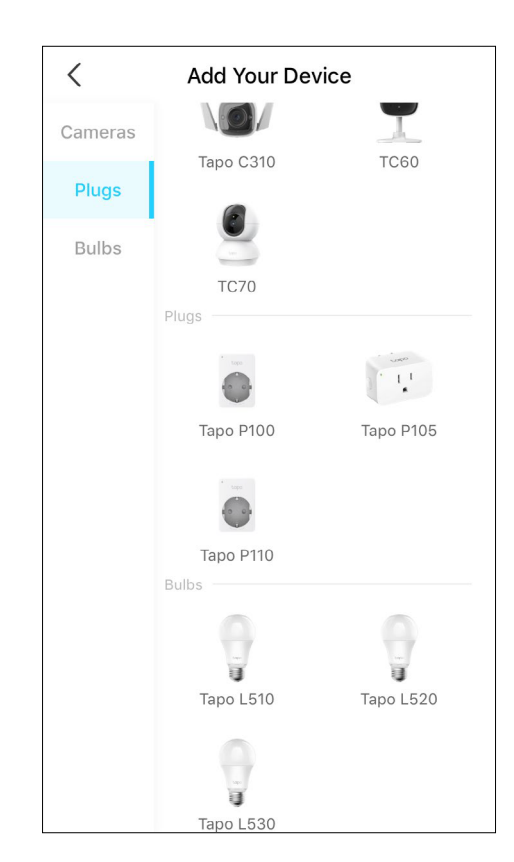

# Настройте с Amazon Frustration-Free Setup

### Какво представлява Amazon Frustration-Free Setup?

Amazon Frustration-Free Setup помага да свържете и настроите Таро интелигентни устройства с по-малко стъпки, без да е нужно да запомняте и въвеждате повторно вашата Wi-Fi парола на всяко устройство.

За да използвате тази функция, уверете се, че:

- Новото Таро устройство поддържа Amazon FFS.
- Имате Alexa устройство или рутер с активиран Amazon FFS.
- Запазили сте информацията за Wi-Fi в Amazon използвайки Alexa Echo.
- Вашето Таро устройство и рутерът са в същата мрежа, както Alexa Echo.

За да инсталирате приложението Таро и да работи smart контактът Р110 ви е необходимо да имате:

- смартфон устройство с Android 4.4 или по -нова версия, iOS 9.0 или по -нова версия
- wi-fi рутер 2.4GHz мрежа
- интернет връзка
- електрическа енергия контакт 220V

### LED индикатори по време на настройката с Amazon Frustration-Free Setup

| LED                      | Статус                    |
|--------------------------|---------------------------|
| Мига в оранжево и зелено | Готов за настройка        |
| Мига в зелено            | Извършва се FFS настройка |
| Постоянно зелено         | Работи нормално           |

Ако светодиодът не светне постоянно зелено след дълго време, можете да опитате да добавите устройството Таро ръчно. (Отворете приложението Таро, докоснете бутона + на страницата, изберете модела на вашето устройство и следвайте инструкциите на приложението, за да завършите настройката.)

### Как да използвате лесната настройка Amazon Frustration-Free Setup с Таро устройства

1. Отворете приложението Amazon Alexa. Докоснете Още и изберете Умения & Игри.

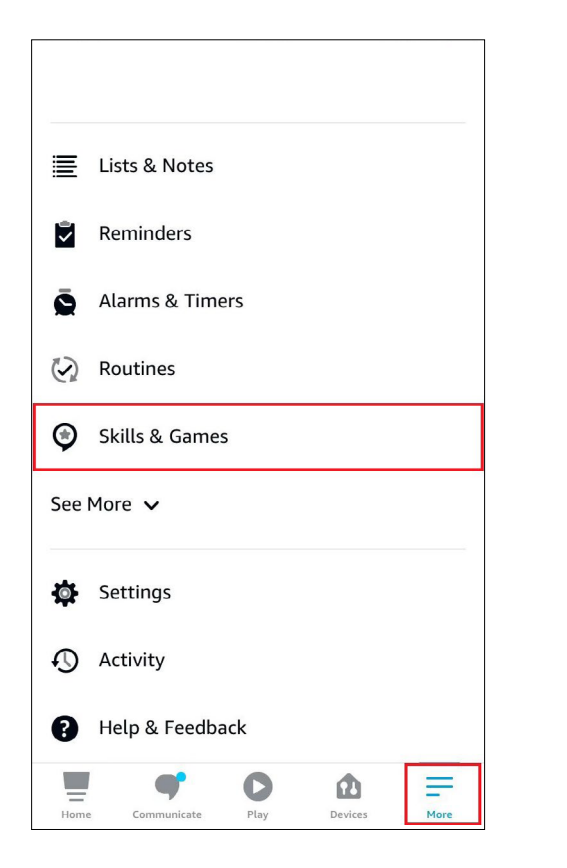

2. Въведете Таро в лентата за търсене у изберете Таро.

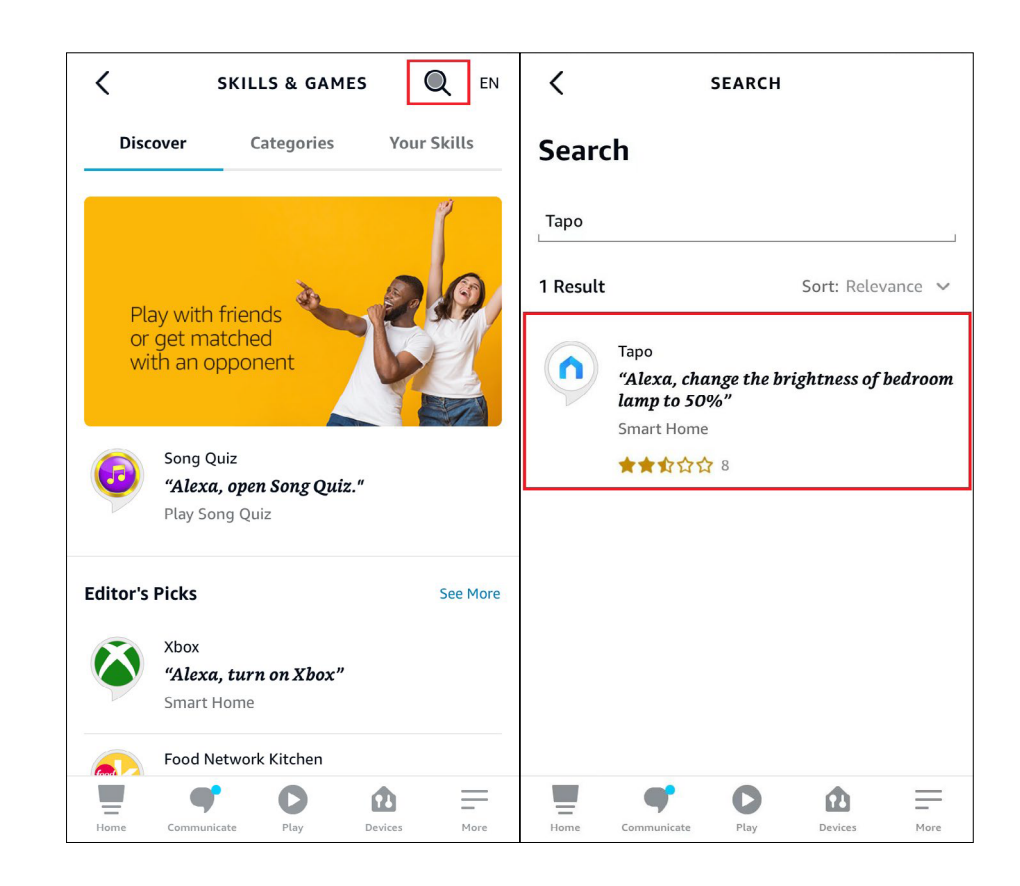

3. Докоснете бутона ENABLE TO USE (Активирайте, за да използвате).

ĉ < TAPO Tapo TP-Link Rated: Guidance Suggested **ENABLE TO USE** Account linking required With the Tapo and Alexa, you can now access your Tapo smart plug via voice control by simply saying "Alexa, turn on my bedroom lamp.", access your Tapo camera via voice control by simply saying "Alexa, show my baby room camera.", and access your Tapo smar... See More Start By Saying English (US) 🗸 "Alexa, turn on my bedroom lamp" "Alexa, turn off living room fan" Ξ O Home Communicate Play Devices More

4. Влезте с вашия TP-Link ID, който е обвързан с вашето Таро устройство, и докоснете Authorize. След успешна оторизация ще бъде изведено съобщението Tapo has been successfully linked (Таро е свързан успешно).

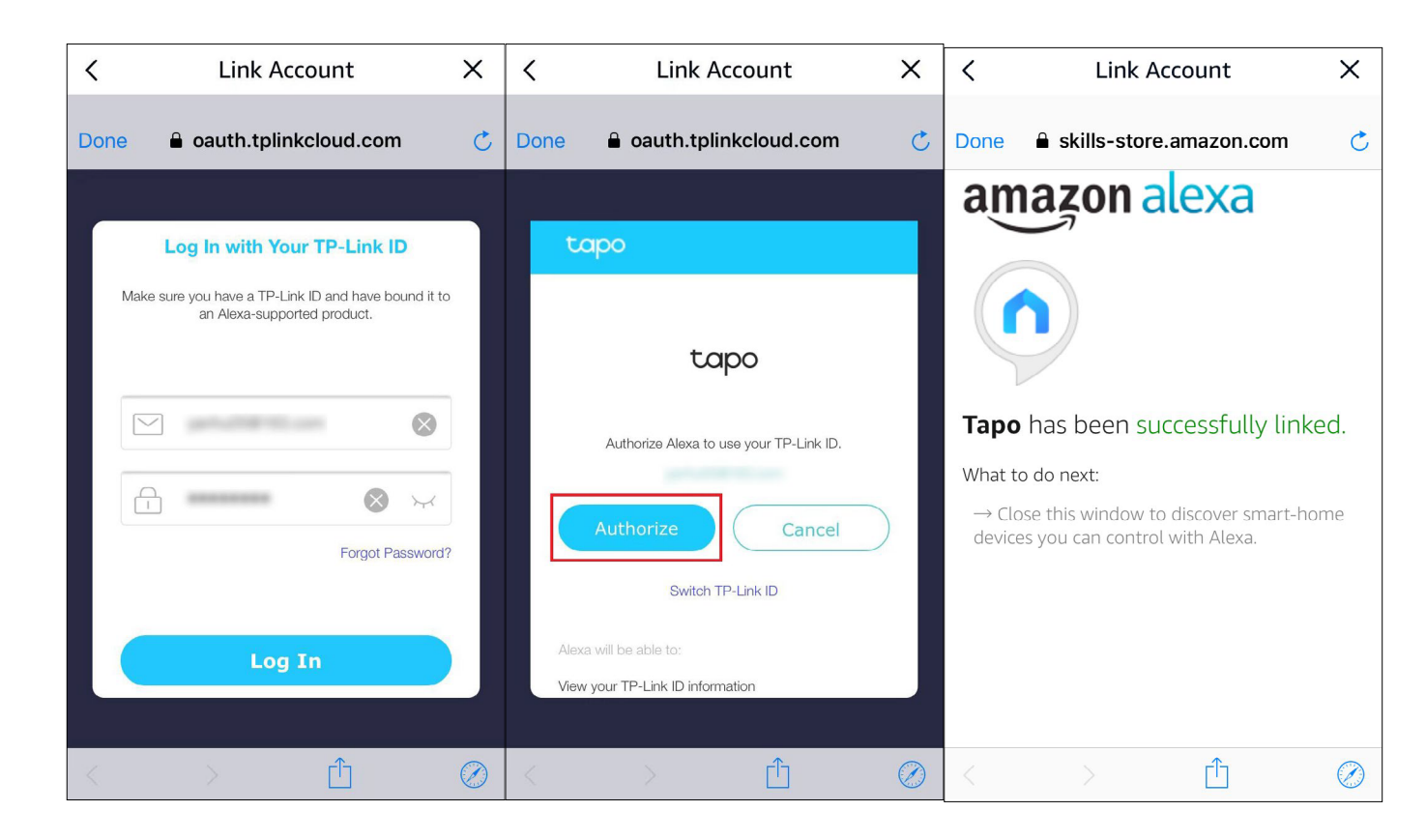

5. Включете в контакта вашето Таро устройство и настройката ще завърши автоматично за две минути.

За да настроите повече Таро устройства, просто включете и се насладете!

### Готово!

Ако това устройство се показва на началната страница в приложението Таро, това означава, че това устройство е успешно свързано с вашия акаунт в Amazon и се е присъединило автоматично към вашата Wi-Fi мрежа.

Ако това устройство не се показва на началната страница в приложението Таро, опитайте да го настроите ръчно. (Докоснете бутона + на страницата, изберете модела на вашето устройство и след това следвайте инструкциите на приложението, за да завършите настройката.)

# Управление на устройството

След като успешно настроите вашия интелигентен контакт, ще видите началната страница на приложението Таро. Тук можете да видите състоянието на всички устройства, които сте добавили, и да ги управлявате. Можете да докоснете устройството, за да го контролирате и управлявате

### Начална страница

Можете да включите/изключите контакта по всяко време.

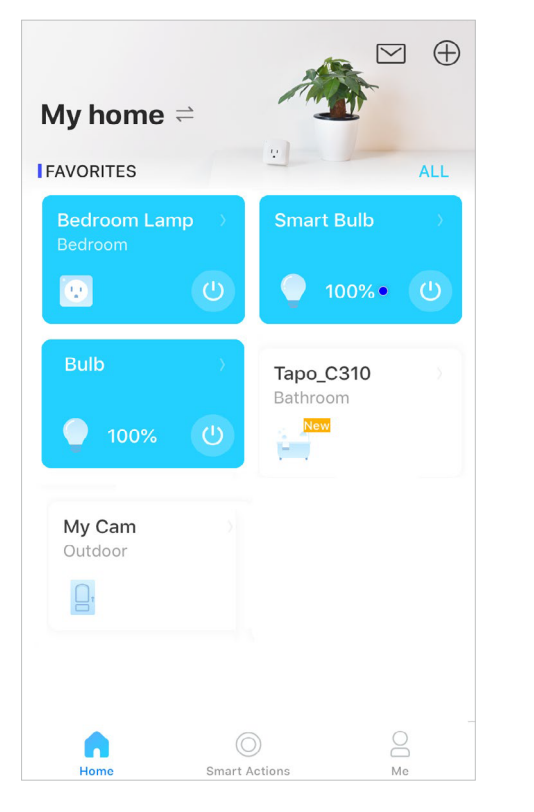

## Страница на състоянието на устройството

Можете да включите/изключите контакта с едно докосване, можете да редактирате основната информация, да зададете Настройки по подразбиране отвсякъде, и да докоснете картата на контакта, за да влезете в персонализирания График

### Страница за настройки на устройството

Задайте дистанционния режим, да зададете Състояние, да управлявате LED индикатора, да актуализирате фърмуера и дуги, да виждате страницата със състоянието, таймера, времето за работа и потреблението на енергия и други.

| <        | Bedroom Lamp                    |     | C Device Settings |
|----------|---------------------------------|-----|-------------------|
|          | Bedroom                         |     | Device Icon       |
|          |                                 |     | $\mathbf{\Theta}$ |
|          |                                 |     | Device Name       |
|          |                                 |     | Location >        |
|          |                                 |     | Default State >   |
|          | <b>ON</b><br>Tap to turn it off |     | LED Control On    |
|          |                                 |     | Device Info       |
| -        | (i                              | Ğ   | Firmware Update • |
| Schedule | Away Tin                        | mer | REMOVE            |

# Конфигурирайте вашия интелигентен контакт

Можете да конфигурирате вашия интелигентен контакт, като настроите График, Таймер, режим Далеч, следите потреблението на енергия и други.

### Страница на състоянието

Можете да настроите график, да активирате режим Далеч, или да настроите таймер, за да управлявате автоматично вашето устройство.

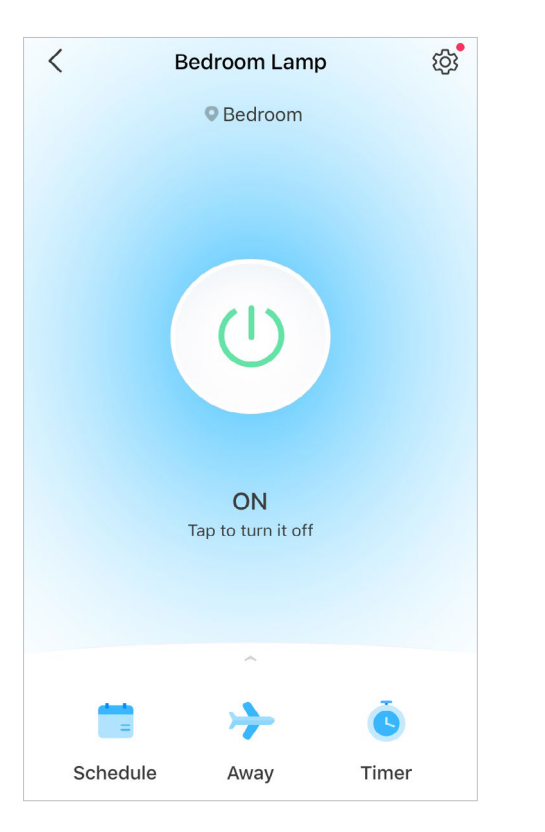

### Включете/Изключете контакта

Докоснете бутона (), за да включите или изключите вашия контакт.

# Bedroom Lamp Bedroom Bedroom Bedroom Bedroom Bedroom Bedroom Bedroom Bedroom Bedroom Bedroom Bedroom Bedroom Bedroom Bedroom Image: Comparison of the second second sec

### Настройте график

Докоснете <sub>schedule</sub>, за да настроите графици за вашия контакт и проверете потреблението на елергия с едно докосване. Включвайте и изключвайте контакта автоматично, за да опростите вашето ежедневие.

| <    | Add Schedule | Save |
|------|--------------|------|
| AT   |              |      |
| 0    | Sunrise      |      |
| 0    | Sunset       |      |
|      | Custom Time  |      |
|      |              |      |
|      | 6 AM         |      |
|      | 7 : 00 PM    |      |
|      |              |      |
|      |              |      |
| TURN | DEVICE       |      |
|      | On           |      |
| 0    | Off          |      |

### Настройте режим Далеч

Докоснете жау за настройка на режим Далеч, задайте часа за начало и край, след което вашият контакт ще се включва и изключва в случаен ред през този период.

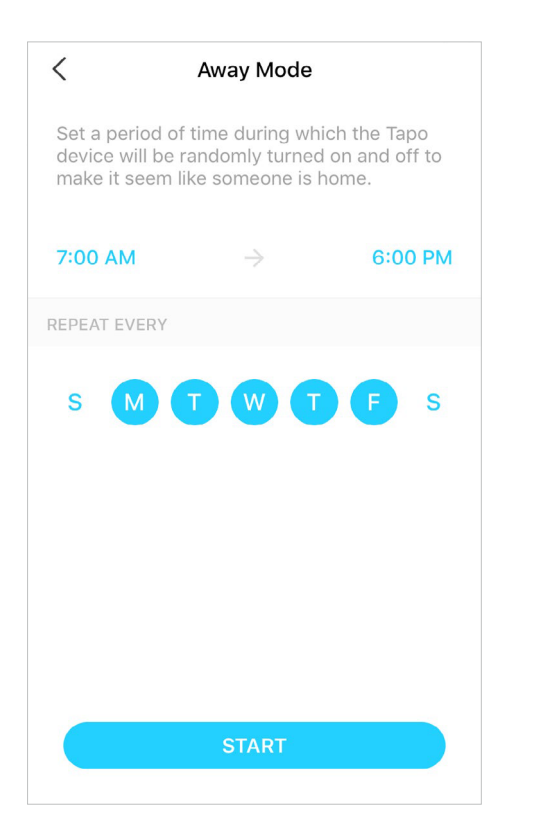

### Настройте Таймер

Докоснете <sub>тітег</sub>, за да настроите таймера, след което контактът автоматично ще се включи или изключи след изтичане на времето на таймера.

# ✓ Timer 28 29 00 hrs : 30 min 01 31 02 32 WHEN TIMER ENDS WHEN TIMER ENDS On Off START

## Проверете Работа и потребление на енергия

Плъзнете нагоре, за да проверите потреблението на енергия и работата на контакта – днес или за последните 30 дни.

| < в            | edroom Lam   | ip (j)        |
|----------------|--------------|---------------|
|                | Bedroom      |               |
|                | ~            |               |
|                | ≯            | Š             |
| Schedule       | Away         | Timer         |
| Energy Usage   |              | Runtime       |
| Today          | Past 30 Days | Current Power |
| 0.0 kWh        | 0.2 kWh      | 0.0 w         |
| Favorites      |              |               |
| Device Sharing |              | • • >         |
| FAQ & Feedbac  | k            | >             |
|                |              |               |
|                |              |               |

# Интелигентни действия

Интелигентните действия автоматизират повтарящи се задачи, което ви позволява да избегнете досадата с изключителна лекота. Настройте всичко веднъж и никога повече не трябва да се занимавате с това. Smart Actions (Интелигентни действия) дават на дома ви това ниво на интелигентност, при това почти моментално. Пряк път ви позволява да извършвате действие с просто докосване. Автоматизацията ви позволява да автоматизирате задачи, които да се изпълняват в определено време. например лампата, включена във вашия интелигентен контакт, ще светне в 19:00 часа.

### Опция 1: Редайтирайте въз основа на Featured Actions (включени функции-действия)

1. Отидете на страницата Smart Actions и ще видите Featured Actions (Пряк път или автоматизация).

2. Докоснете функция-действие. Докоснете EDIT за промяна на настройките и APPLY, за да запазите промените.

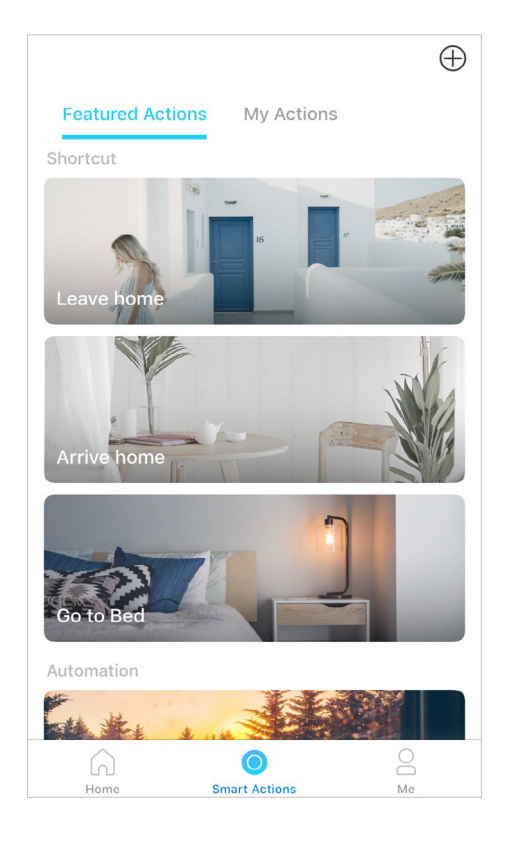

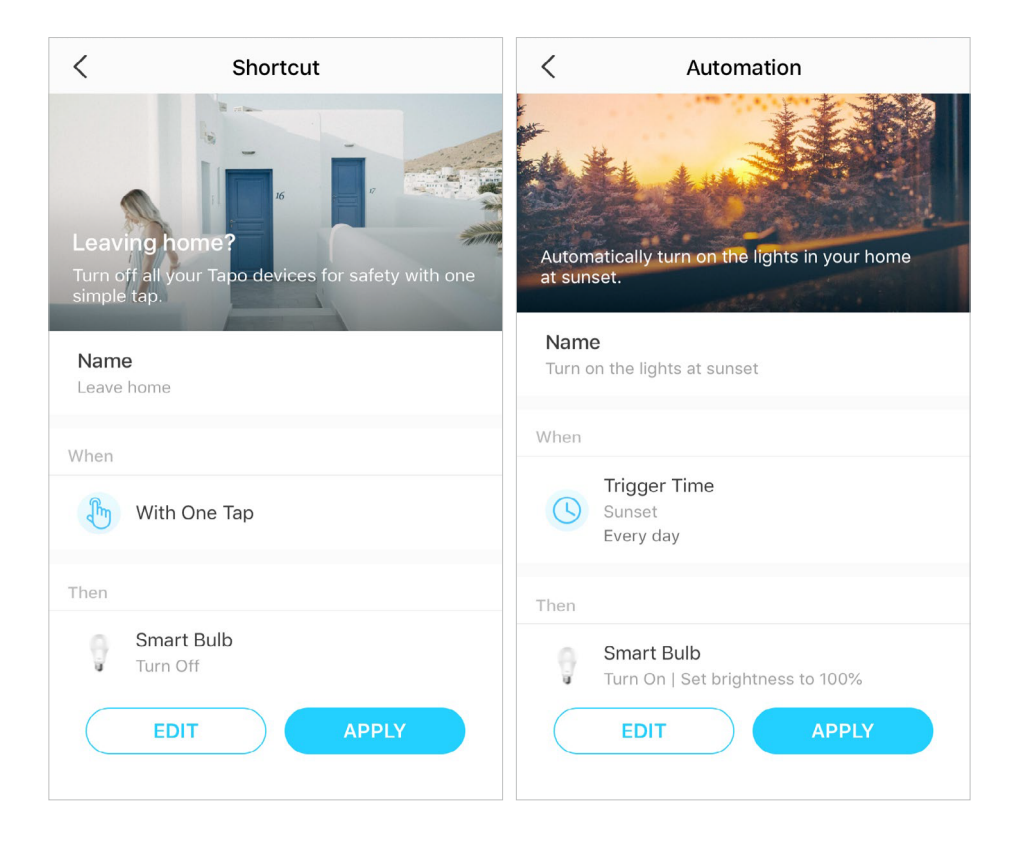

### Опция 2: Създайте ваши собствени действия

1. Отидете на страницата My Actions page. Докоснете + горе вдясно, за да добавите прости и интелигентни автоматични действия като включване на интелигентния контакт

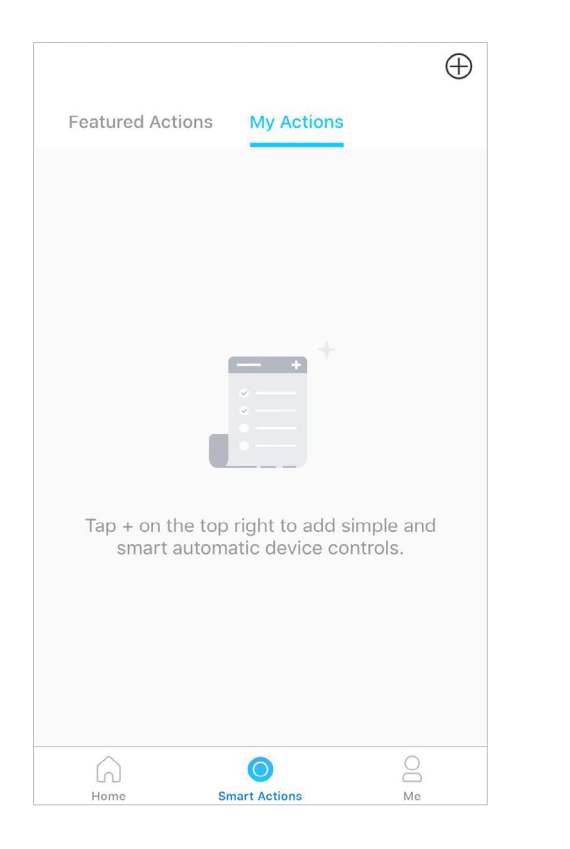

| Canc        | el My Act                          | ons Do                | ne |
|-------------|------------------------------------|-----------------------|----|
| Nam<br>Exan | <b>e</b><br>1ple: Turn on Smart    | Bulb                  |    |
| Whe         | n                                  |                       |    |
| +           | Add Conditions<br>Example: 7:00 AM |                       | >  |
| Then        | De                                 | elay Action: 0h 5m 0s | >  |
| +           | Add Tasks<br>Example: Turn on Sma  | rt Bulb               | >  |
|             |                                    |                       |    |
|             |                                    |                       |    |
|             |                                    |                       |    |
|             |                                    |                       |    |

2. Дайте име на новото действие. Докоснете + , за да добавите условия (When) (Кога) и (Then) (Toraва) като време на задействане, и докоснете + , за да добавите задачи като включване и изключване на контакта.

3. Когато е създадено действието, можете също да забавите действието за определено време. Докоснете Done (Готово) за запазване

| Cancel                 | My Acti                            | ons        | Done |
|------------------------|------------------------------------|------------|------|
| Name                   |                                    |            |      |
| Turn on my             | bulb                               |            |      |
|                        |                                    |            |      |
| When                   |                                    |            |      |
| Trigg<br>7:00<br>Every | <b>jer Time</b><br>PM<br>/ weekday |            | 8    |
| 🕂 Add C                | onditions                          |            |      |
| Cancel                 | Delay Ad                           | ction      | Done |
|                        |                                    |            |      |
|                        |                                    |            |      |
|                        | 04                                 |            |      |
| 0                      | 0 hrs 05 n                         | nin 00 see | c    |
| 0                      | 1 06                               | 01         |      |
|                        | 2 07                               |            |      |
|                        |                                    |            |      |

Ако са добавени повече от 2 условия, можете да решите кога да извършите действието. Докоснете When Any Condition is Met (когато е изпълнено което и да е условие), и изберете "Any Condition is Met" (Всяко условие) или "All Conditions Are Met" (Всички условия).

| Cancel                 | My Actions                                | Done          |
|------------------------|-------------------------------------------|---------------|
| Name                   |                                           |               |
| Turn on my             | bulb                                      |               |
| When<br>When Any Cor   | ndition Is Met 🗠                          |               |
| Any Condi              | tion Is Met<br>ons Are Met                | 8             |
| Sunse<br>One t         | j <mark>er rime</mark><br>et<br>:ime only | $\otimes$     |
| Trigg<br>7:00<br>One t | <b>jer Time</b><br>PM<br>ime only         | $\otimes$     |
| + Add Co               | onditions                                 |               |
| Then                   | Delay Action                              | n: Oh 5m 0s ≯ |

# Споделете вашия интелигентен контакт

Можете да поканите членове на вашето семейство да управлявате заедно вашите Таро устройства, като въведете TP-Link ID (email aдрес), с който искате да споделите устройствата

### Метод 1

В началната страница, натиснете продължително картата на контакта и докоснете Share (Сподели).

| Cancel                | 1 Device        | Selected             |            |
|-----------------------|-----------------|----------------------|------------|
| My hom<br>Bedroom Lan | <b>1e ≓</b>     |                      | ~          |
| FAVORITES             |                 |                      | ALL        |
| 6823                  |                 | 1002<br>Study        |            |
| New                   |                 |                      |            |
| 9584                  |                 | 22c7<br>Study        |            |
|                       |                 |                      |            |
| <b>8533</b><br>Study  |                 | Bedroom L<br>Bedroom | amp >      |
|                       |                 |                      | <b>I</b>   |
| 120                   | Σ               |                      |            |
| Share                 | 🖄<br>Unfavorite | →     Relocate       | 1<br>emove |

### Метод 2

Отидете на страница Device Status (Статус на устройството), плъзнете нагоре и докоснете Device Sharing (Споделяне)

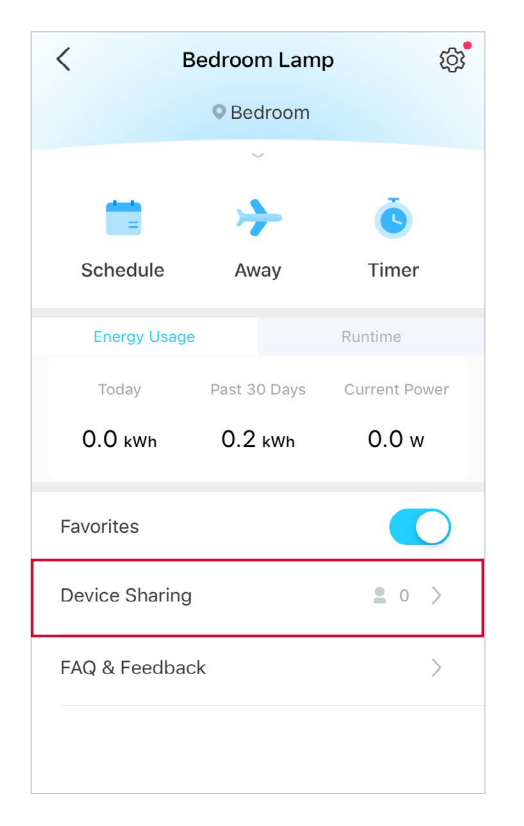

### Метод З

Отидете на страницата Me и докоснете Device Sharing, за да видите споделените устройства и устройствата споделени от други

|   | 9                |                  | Anna                    |
|---|------------------|------------------|-------------------------|
|   | Camera<br>Memory | J. Voice Control | Contraction Contraction |
| ₽ | Firmware I       | Jpdate           | >                       |
| ¢ | Notificatio      | ns               | >                       |
| ₽ | Widget Se        | ttings           | >                       |
| Ģ | Help & Fee       | edback           | >                       |
| ! | About            |                  | >                       |
|   | Home             | Smart Actions    | Me                      |

# Гласово управление

Освободете ръцете си с прости гласови команди, за да управлявате устройствата си чрез Amazon Alexa или Google Assistant.

Отидете на страницата Ме и докоснете Voice Control (гласово управление) за свързване с Amazon Alexa или Google Assistant. Следвайте инструкциите, за да управлявате вашето устройство с глас.

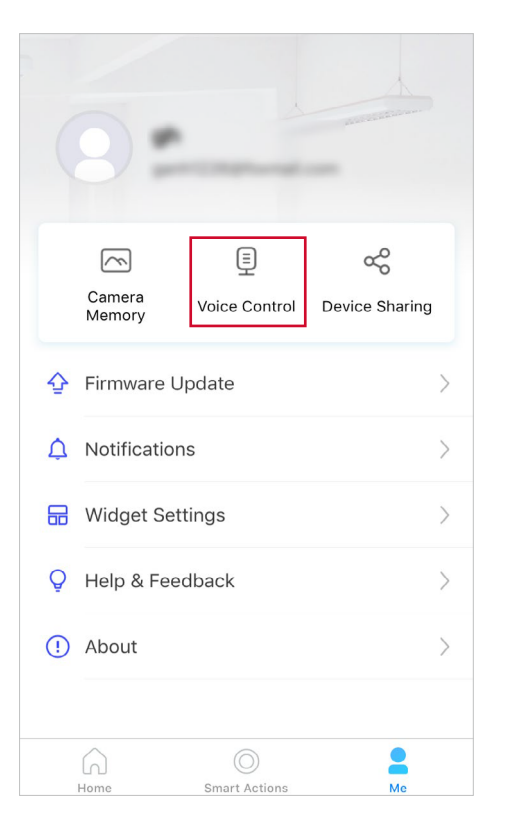

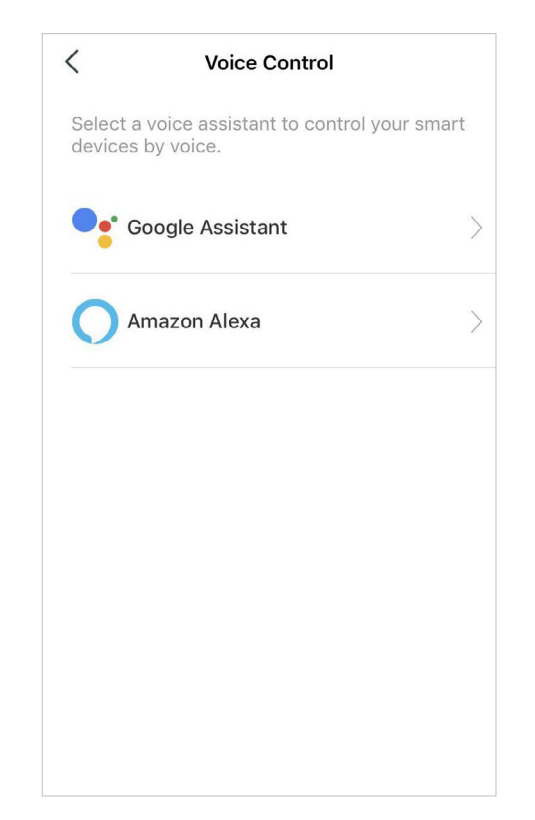

# Сертификации

Внимание, марка СЕ

CE

Това е продукт от клас В. В домашна среда този продукт може да причини радиосмущения, в който случай от потребителя може да се наложи да вземе подходящи мерки.

### РАБОТНА ЧЕСТОТА (максимална предавана мощност)

2400 MHz -2483.5 MHz(20dBm)

### ЕС Декларация за съответствие

С настоящето TP-Link декларира, че устройството е в съответствие със съществените изисквания и други приложими разпоредби на директиви 2014/53/EC, 2009/125/EO, 2011/65/EC и (EC)2015/863

Оригиналната EC декларация за съответствие може да бъде намерена на https://www.tapo.com/en/support/ce/

### Информация за излагане на радиочестотни излъчвания

Това устройство отговаря на изискванията на EC (2014/53/EU, член 3.1а) за ограничаване на излагането на широката общественост на електромагнитни полета за защита на здравето.

Устройството отговаря на РЧ спецификациите, когато устройството се използва на 20 см от тялото ви.

Ограничено за употреба на закрито.

UK CA

### **UKCA** Декларация за съответствие

С настоящото TP-Link декларира, че устройството отговаря на основните изисквания и другите приложими разпоредби на Наредбите за радиооборудване 2017.

Оригиналната декларация за съответствие за Обединеното кралство може да бъде намерена на https://www.tapo.com/support/ukca/

### Република Корея - Декларация за съответствие:

당해 무선설비는 운용중 전파혼신 가능성이 있음.

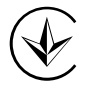

Продукт сертифіковано згідно с правилами системи УкрСЕПРО на відповідність вимогам нормативних документів та вимогам, що передбачені чинними законодавчими актами України.

# EHC

### Информация за безопасност

- Дръжте устройството далеч от вода, огън, влага или гореща среда.
- Не се опитвайте да разглобявате, ремонтирате или модифицирате устройството. Ако имате нужда от сервизна услуга, моля свържете се с нас.
- Не използвайте устройството там, където безжичните устройства не са разрешени.
- Контактът трябва да бъде монтиран близо до оборудването и да е лесно достъпен.
- Устройствата не са предназначени за използване на места, където температурата може да е по-ниска от действителните стайни условия, като например неотопляеми складове или гаражи.
- За устройства с вграден контакт, включете разклонителите в интегрираните електрически контакти на устройствата, но устройства от същия или друг тип не се слагат едно върху друго при нормална употреба.

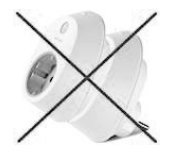

- Само за употреба на закрито.
- Не претоварвайте електрическите контакти. Това може да доведе до риск от пожар или токов удар.
- Поставете продукта докрай в контакта. Неспазването на това може да причини токов удар и/или прекомерно загряване, водещо до пожар.
- Редовно отстранявайте прах и др. от продукта, като го издърпвате от контакта и избърсвате със СУХА кърпа. Натрупаният прах може да причини дефект на изолацията, което да доведе до пожар.

- Изключете от контакта на стената, ако от него излиза дим, има необичайна миризма или издава необичаен шум.
- Не използвайте продукта, ако корпусът е счупен. Опасност от токов удар.
- Никога не докосвайте продукта с мокри ръце.
- Не поставяйте близо до автоматично управлявани устройства като пожароизвестители. Радиовълните, излъчвани от този продукт, могат да причинят неизправност на такива устройства, което да доведе до злополука.
- Не използвайте този продукт на пункт за зареждане с гориво.
- Никога не поставяйте метални предмети вътре в продукта. Ако метален предмет влезе в продукта, изключете прекъсвача и се свържете с оторизиран електротехник.
- Не използвайте течност за почистване на продукта. Използвайте само суха кърпа.
- Никога не поставяйте метални предмети вътре в продукта. Ако метален предмет влезе в продукта, изключете прекъсвача и се свържете с оторизиран електротехник.
- Внимавайте при свързване на следните уреди: уреди за готвене, ютии, други устройства, които генерират голямо количество топлина.
   Съществува риск от пожар, изгаряния или нараняване. електрически инструменти, електрически машини или други устройства, които могат да причинят нараняване и поради това трябва да се използват под пряко внимателно наблюдение. нагревателни или охладителни устройства или всякакъв вид устройства, които могат да причинят рискове за здравето, особено на възрастни хора или деца.
- Този продукт не е предназначен за използване при предоставяне на медицински грижи. Консултирайте се с производителите на всякакви лични медицински устройства, като пейсмейкъри или слухови апарати, за да определите дали те са адекватно защитени от външна РЧ (радиочестотна) енергия.
- Не използвайте този продукт в здравни заведения. Болниците или здравните заведения може да използват оборудване, което може да е чувствително към външна радиочестотна енергия.
- Не използвайте този продукт близо до вода, например близо до вана, мивка, кухненска мивка или вана за пране, в мокро мазе или близо до плувен басейн.
- Продуктът трябва да се пази от прекомерен дим, прах или висока температура и вибрации.
- Този продукт не трябва да се излага на пряка слънчева светлина.
- Не поставяйте тежки предмети върху продукта.
- Когато оставите продукта неизползван за дълго време, изключете го от контакта.
- Продуктът трябва да се съхранява далеч от източници на топлина като радиатори, готварски печки и др.- не трябва да се поставя в помещения, където температурата е по-ниска от 0 градуса или по-висока от 40 градуса. Влажните мазета също трябва да се избягват.
- Този продукт може да пречи на други електронни продукти като телевизори, радиостанции, персонални компютри, телефони или други безжични устройства.

- Температура при работа: 0°С-40°С, 0°С-35°С (за ЕU и FR версии)
- Влажност при работа: 10%-90% отн. влажност, некондензираща
- Влажност при съхранение: 5%-90% отн. влажност, некондензираща
- Използва се функционален превключвател на микропроцепна конструкция / микроразединител. Захранването е напълно изключено само когато устройството е извадено от интелигентния контакт Таро. Автоматичен тип действие на интегрирания превключвател: Микроизключване (Тип 1.В), Конструкция с микропроцеп (За UK версия).
- Не поставяйте един зад друг интелигентни контакти

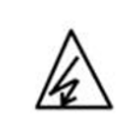

CAUTION Electronic switch integrated in this product is only intended for functional purposes. Unplug the appliance before servicing.

Моля, прочетете и следвайте горната информация за безопасност, когато работите с устройството. Не можем да гарантираме, че няма да възникнат злополуки или повреди поради неправилна употреба на устройството. Моля, използвайте този продукт внимателно и работете на свой собствен риск.

### Обяснение на символите на етикета на продукта

| Символ | Обяснение                                                                                                    |
|--------|----------------------------------------------------------------------------------------------------|
|        | Само за употреба на закрито                                                                                                    |
| $\sim$ | Променлив ток                                                                                                    |
|        | РЕЦИКЛИРАНЕ<br>Този продукт носи символа за селективно сортиране за отпадъци от електрическо и електронно оборудване (WEEE). Това означава, че с този продукт трябва<br>да се работи в съответствие с Европейската директива 2012/19/ЕС, за да бъде рециклиран или разглобен, за да се сведе до минимум въздействието му върху<br>околната среда. Потребителят има избор да даде своя продукт на компетентна организация за рециклиране или на търговеца на дребно, когато купува ново<br>електрическо или електронно оборудване. |